# Step-by-Step-Anleitung Online-Banking

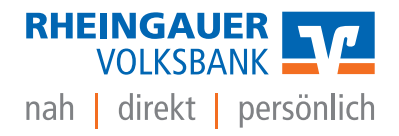

### TAN-Verfahren

- Bestätigung jedes Auftrags im Online-Banking mit einer separaten TAN
- Generierung von TANs über VR SecureGo plus App oder Sm@rt-TAN-Verfahren

## VR SecureGo plus App

1. Download VR SecureGo plus App auf Smartphone

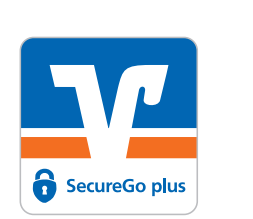

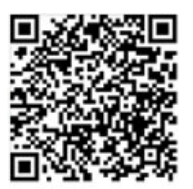

Google play

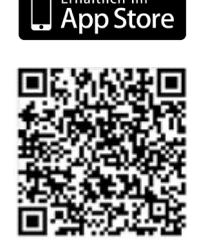

- 2. Initialisierung der App
- Die App startet mit dem Einrichtungsprozess
- Die App bittet um Erlaubnis, die Standortdaten des Smartphones auszulesen. Sie entscheiden über die Freigabe der Standortdaten
- Die App zeigt die Möglichkeit zum Erhalt von Push-Nachrichten. Sie erteilen die Erlaubnis zum Empfang von Push-Nachrichten
- 3. Gerätebindung
- Die App fordert Sie zur Festlegung eines Freigabe-Codes auf
- Sie vergeben einen Freigabe-Code und wiederholen die Eingabe
- Die App zeigt den Sicherheitsstatus des Freigabe-Codes grafisch an, prüft diesen auf die Einhaltung der vorgegebenen Regeln und speichert den Freigabe-Code
- Die App führt im Prozess zur Auswahl, ob Sie die Gerätebiometrie nutzen möchten
- Sie entscheiden, ob Sie die Gerätebiometrie (Fingerabdruck, Gesichtserkennung) nutzen möchten
- Die App öffnet das am Gerät hinterlegte Biometrie-Verfahren. Wenn das Betriebssystem eine Zugriffserlaubnis anfordert, wird diese angezeigt
- Sie authentifizieren sich mit dem gewählten biometrischen Verfahren des Smartphones
- Sie erteilen die Erlaubnis dazu, Diagnosedaten anonymisiert mitzuteilen

#### Die MiteinanderBank.

## Step-by-Step-Anleitung Online-Banking

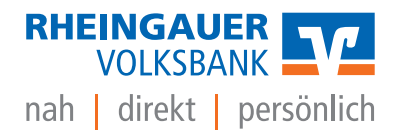

- 4. Bankverbindung einrichten
- Sie wählen Einrichtung einer Bankverbindung aus
- Die App fordert den Zugriff auf die Kamera an
- Die App öffnet die Kamera
- Sie scannen den Aktivierungscode (= QR-Code)
- Das System gibt einen Hinweis aus, dass die Bankverbindung und/oder Gerätebezeichnung erfolgreich eingerichtet wurden

#### Sm@rt-TAN-Verfahren

- Erzeugung von TAN über einen TAN-Generator
- Bestellung des TAN-Generators Sm@rt-TAN photo über www.rheingauer-volksbank.de/shop
- Generator sofort einsatzbereit mit der zugeordneten girocard (Anpassung der Kartenzuordnung jederzeit möglich durch den Bankberater)

## Online-Banking über Internetseite

- 1. Zugang über den Button "Login Banking" auf www.rheingauer-volksbank.de
- 2. Anmeldung mit
- **VR-NetKey** aus den Online-Banking-Unterlagen (alternative Anmeldung über frei wählbaren Alias)
- **PIN** per separater Post (muss nach 1. Anmeldung geändert werden)
  - mind. 8, max. 20 Stellen
  - entweder rein nummerisch oder mindestens ein Großbuchstabe und eine Ziffer
  - erlaubter Zeichensatz: Buchstaben a-z und A-Z, inkl. Umlaute und β, Ziffern 0-9, Sonderzeichen @!%&/=?\*+;:,.\_-

#### Die MiteinanderBank.

# Step-by-Step-Anleitung Online-Banking

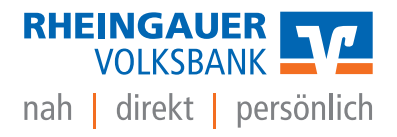

## Online-Banking über VR Banking App

- 1. Erstmaliger Zugang über die Internetseite **www.rheingauer-volksbank.de**, Button "Login Banking", Anmeldung mit VR-NetKey und PIN (s.o.)
- 2. Download VR Banking App auf Smartphone

#### **VR Banking App**

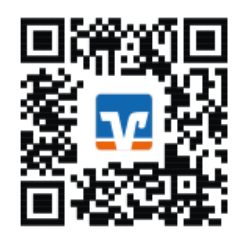

- 3. Vergabe des APP Passwortes in der VR Banking App
  - frei wählbar bei erstmaliger Anmeldung
  - mind. 5 Zeichen
  - erhöhte Sicherheit durch Kombination aus Groß- und Kleinbuchstaben, Zahlen und Sonderzeichen
- 4. zukünftige Anmeldungen in der App mit Anmeldekennwort, alternativ Gerätebiometrie (Fingerabdruck, Gesichtserkennung)
- 5. Geräteregistrierung durchführen
- 6. Eingabe Bankleitzahl: 510 915 00 oder Bankname
- 7. Anmeldung in der App mit VR-NetKey/Alias und PIN
- 8. Mit TAN bestätigen
- 9. VR Banking APP erlauben Mitteilungen anzuzeigen (Kreditkartenbuchungen und Währungsumrechnungen)

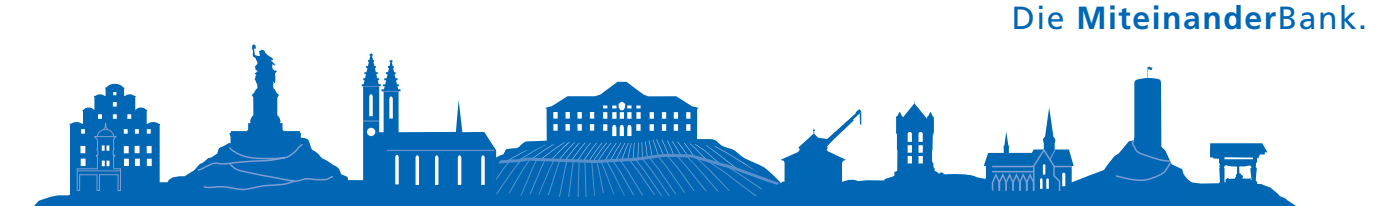